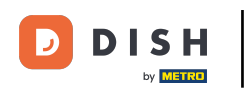

i

Welkom bij de DISH POS app. In deze tutorial laten we zien hoe je een tafel kunt splitsen en/of verplaatsen.

| ≡ DIS                            | ΗΡΟS                                          | * Tafel 1     | <b>)</b> 1              | DRINKS FOOD                    |                          | : ¢ ک           |
|----------------------------------|-----------------------------------------------|---------------|-------------------------|--------------------------------|--------------------------|-----------------|
| *Oesters Pe                      | esters Per Stuk<br>x1 3,00 3,00<br>fund +0,25 |               | Aperitief Lunch         |                                | Voorgerechten            |                 |
| *Bearnaise Steak En Friet<br>x1  |                                               | et<br>x1 19,5 | 50 19,50<br>+0,25       | Oesters Per Stuk               | Bearnaise Steak En Friet | Steak Tartare   |
| *Steak Tart<br><sub>Refund</sub> | are                                           | x1 13,5       | 0 13,50<br>+0,25        | Oesters Per Stuk               | Vlees Van De Dag         | Eendenlever     |
| *Eendenlev<br>Refund             | er                                            | x1 18,5       | 50 18,50<br>+0,25       | Passievrucht<br>18,50<br>+0,25 |                          | Octopus         |
|                                  | Invoer                                        |               | Totaalbedrag<br>55,50 🗸 |                                | vis van de dag           |                 |
| $\langle \chi \rangle$           | <del>ن</del> ک<br>۲                           | E             | R                       | Iberico (100Gr.)               | Kaasfondue               | Kalfszwezerik   |
| Korting                          | Splits/verh                                   | Tekst toevoe  | Klant                   |                                |                          | Groene Asperges |
| 7                                | 8                                             | 8 9 +         |                         |                                |                          |                 |
| 4                                | 5                                             | 6             |                         | Salades                        | Hoofdgerecht             | Supplementen    |
| 1                                | 2                                             | 3             | PIN €                   | Desserts                       | Menus                    |                 |
| 0 00 , Contant e                 |                                               |               |                         |                                |                          |                 |

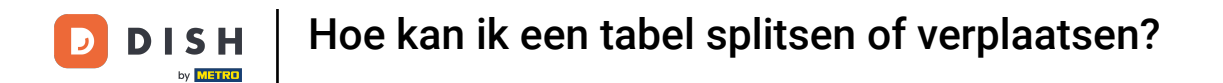

## • Tik tijdens het bestelproces op de functie Bestelling splitsen.

| ≡ DIS                  | <b>Η</b> P O S | * Tafel 1     | ي 1                   | DRINKS FOOD                      |                          | : ¢ ک           |
|------------------------|----------------|---------------|-----------------------|----------------------------------|--------------------------|-----------------|
| *Oesters Pe            | er Stuk        | x1 3,0        | 0 3,00<br>+0,25       | Aperitief                        | Lunch                    | Voorgerechten   |
| *Bearnaise             | Steak En Frie  | et<br>x1 19,5 | 0 19,50<br>+0,25      | Oesters Per Stuk                 | Bearnaise Steak En Friet | Steak Tartare   |
| *Steak Tarta<br>Refund | are            | x1 13,5       | 0 13,50<br>+0,25      | Oesters Per Stuk<br>Passievrucht | Vlees Van De Dag         | Eendenlever     |
| Refund                 | Invoor         | x1 18,5       | 0 18,50<br>+0,25      | Kaviaar (10Gr.)                  | Vis Van De Dag           | Octopus         |
|                        | ×              |               | 55,50 <b>✓</b>        | Iberico (100Gr.)                 | Kaasfondue               | Kalfszwezerik   |
| Korting                | Splits/verh    | Tekst toevoe  | А<br><sub>Klant</sub> | -                                |                          | Groene Asperges |
| 7                      | 8              | 9             | +/-                   |                                  |                          |                 |
| 4                      | 5              | 6             |                       | Salades                          | Hoofdgerecht             | Supplementen    |
| 1                      | 2              | 3             | E<br>PIN €            |                                  |                          |                 |
| 0                      | 00             | ,             | CONTANT €             | Desserts                         | Menus                    |                 |

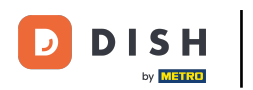

## Selecteer nu de artikelen die je wilt verplaatsen.

#### ■ **DISH**POS Tafel 1

| Selecteer items om te splitsen of te | e verplaatsen: |       |                | Selectie:                |             |              |           |                  |
|--------------------------------------|----------------|-------|----------------|--------------------------|-------------|--------------|-----------|------------------|
| Oesters Per Stuk<br>Refund           | x1             | 3,00  | 3,00<br>+0,25  | Oesters Per St<br>Refund | uk ,        | (1           | 3,00      | 3,00<br>+0,25    |
| Bearnaise Steak En Friet<br>Refund   | x1             | 19,50 | 19,50<br>+0,25 | Bearnaise Stea           | ak En Friet | (1           | 19,50     | 19,50<br>+0,25   |
| Steak Tartare<br>Refund              | x1             | 13,50 | 13,50<br>+0,25 |                          |             |              |           |                  |
| Eendenlever<br>Refund                | x1             | 18,50 | 18,50<br>+0,25 |                          | Invoer      |              | Totaal    | lbedrag<br>23,00 |
|                                      |                |       |                | Grder verplaatsen        | Order s     | →<br>plitsen | Samenvoeg | en orde          |
|                                      |                |       |                | 7                        | 8           | 9            |           |                  |
|                                      |                |       |                | 4                        | 5           | 6            | GIF       | TCARD €          |
|                                      |                |       |                | 1                        | 2           | 3            |           | PIN €            |
| Totaalbedrag:                        |                |       | 55,50          | 0                        | 00          | ,            | Со<br>Со  | NTANT €          |

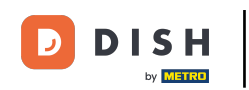

Om de items naar een andere tafel te verplaatsen, klik je op Order verplaatsen. Selecteer dan de tafel waarin je je selectie wilt verplaatsen. Opmerking: Als je geen selectie hebt gemaakt, wordt de hele bestelling verplaatst.

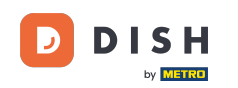

### ■ **DISH**POS Tafel 1

| Selecteer items om te splitsen of  | te verplaatsen: |       |                | Selectie:         |              |           |              |                |
|------------------------------------|-----------------|-------|----------------|-------------------|--------------|-----------|--------------|----------------|
| Oesters Per Stuk<br>Refund         | x1              | 3,00  | 3,00<br>+0,25  | Oesters Per       | Stuk         | k1        | 3,00         | 3,00<br>+0,25  |
| Bearnaise Steak En Friet<br>Refund | x1              | 19,50 | 19,50<br>+0,25 | Bearnaise St      | eak En Friet | :<br><1   | 19,50        | 19,50<br>+0,25 |
| Steak Tartare<br>Refund            | x1              | 13,50 | 13,50<br>+0,25 |                   |              |           |              |                |
| Eendenlever<br>Refund              | x1              | 18,50 | 18,50<br>+0,25 |                   | Invoer       |           | Totaalb<br>2 | edrag<br>23,00 |
|                                    |                 |       |                | Order verplaatser | n Order s    | → plitsen | Samenvoeger  | n orde         |
|                                    |                 |       |                | 7                 | 8            | 9         |              |                |
|                                    |                 |       |                | 4                 | 5            | 6         | GIFT         | CARD €         |
|                                    |                 |       |                | 1                 | 2            | 3         | (F)          | PIN €          |
| Totaalbedrag:                      |                 |       | 55,50          | 0                 | 00           | ,         | CON.         | TANT €         |

•

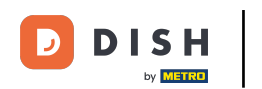

• Om de items op dezelfde tafel te splitsen zodat ze afzonderlijk kunnen worden betaald, tik je op Bestelling splitsen.

| ■ <b>DISH</b> POS Tafel 1         |                 |       |                |                         |                   |                       | ¢              |
|-----------------------------------|-----------------|-------|----------------|-------------------------|-------------------|-----------------------|----------------|
| Selecteer items om te splitsen of | te verplaatsen: |       |                | Selectie:               |                   |                       |                |
| Oesters Per Stuk<br>Refund        | x1              | 3,00  | 3,00<br>+0,25  | Oesters Per S<br>Refund | tuk<br>×1         | 3,00                  | 3,00<br>+0,25  |
| Bearnaise Steak En Friet          | x1              | 19,50 | 19,50<br>+0,25 | Bearnaise Ste           | ak En Friet<br>×1 | 19,50                 | 19,50<br>+0,25 |
| Steak Tartare<br>Refund           | x1              | 13,50 | 13,50<br>+0,25 |                         |                   |                       |                |
| Eendenlever<br>Refund             | x1              | 18,50 | 18,50<br>+0,25 | 0<br>5<br>(X)           |                   | Totaalbedrag<br>23,00 |                |
|                                   |                 |       |                | Order verplaatsen       |                   | n Samenvo             | begen orde     |
|                                   |                 |       |                | 7                       | 8                 | 9                     |                |
|                                   |                 |       |                | 4                       | 5                 | б                     | GIFTCARD €     |
|                                   |                 |       |                | 1                       | 2                 | 3                     | PIN €          |
| Totaalbedrag:                     |                 |       | 55,50          | 0                       | 00                | ,                     | CONTANT €      |

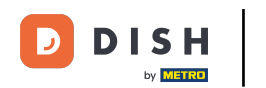

Ð

# Om de bestelling samen te voegen met een andere bestelling van een tafel, tik je op Bestellingen samenvoegen. Opmerking: Je kunt alleen complete bestellingen samenvoegen.

| <b>■ DISH</b> POS Tafel 1         |                 |       |                |                   |                               |          | ¢                     |  |
|-----------------------------------|-----------------|-------|----------------|-------------------|-------------------------------|----------|-----------------------|--|
| Selecteer items om te splitsen of | te verplaatsen: |       |                | Selectie:         |                               |          |                       |  |
| Oesters Per Stuk                  | x1              | 3,00  | 3,00<br>+0,25  | Oesters Per S     | Stuk<br>×1                    | 3,0      | 0 3,00<br>+0,25       |  |
| Bearnaise Steak En Friet          | x1              | 19,50 | 19,50<br>+0,25 | Bearnaise Ste     | eak En Friet<br><sup>x1</sup> | 19,5     | 0 19,50<br>+0,25      |  |
| Steak Tartare<br>Refund           | x1              | 13,50 | 13,50<br>+0,25 |                   |                               |          |                       |  |
| Eendenlever<br>Refund             | x1              | 18,50 | 18,50<br>+0,25 | invoer            |                               |          | Totaalbedrag<br>23.00 |  |
|                                   |                 |       |                | Order verplaatsen |                               | tsen Sar | nenvoegen orde        |  |
|                                   |                 |       |                | 7                 | 8                             | 9        |                       |  |
|                                   |                 |       |                | 4                 | 5                             | 6        | ⊠<br>GIFTCARD €       |  |
|                                   |                 |       |                | 1                 | 2                             | 3        | ₽IN €                 |  |
| Totaalbedrag:                     |                 |       | 55,50          | 0                 | 00                            | ,        | CONTANT €             |  |

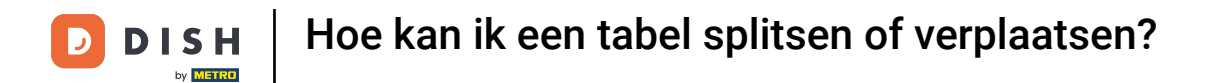

Dat was het. Je hebt de tutorial voltooid en weet nu hoe je een tafel kunt splitsen en verplaatsen.

| <b>■ DISH</b> POS Tafel 1           |                |                                       |       |                   |                              |           | ¢          |
|-------------------------------------|----------------|---------------------------------------|-------|-------------------|------------------------------|-----------|------------|
| Selecteer items om te splitsen of t | e verplaatsen: |                                       |       | Selectie:         |                              |           |            |
| Oesters Per Stuk                    | x1             | 3,00                                  | 3,00  | Oesters Per St    | uk<br>x1                     | 3,00      | 3,00       |
| Bearnaise Steak En Friet            | x1             | 19,50                                 | 19,50 | Bearnaise Stea    | ak En Friet<br><sub>x1</sub> | 19,50     | 19,50      |
| Refund<br>Steak Tartare             | x1             | 13,50                                 | +0,25 | Refund            |                              |           | +0,25      |
| Refund<br>Eendenlever               | x1             | 18,50                                 | +0,25 |                   | Invoer                       | Tota      | aalbedrag  |
| Refund                              |                | · · · · · · · · · · · · · · · · · · · | +0,25 |                   | $\otimes$                    |           | 23,00      |
|                                     |                |                                       |       | Order verplaatsen | Order splitse                | n Samenvo | egen orde  |
|                                     |                |                                       |       | 7                 | 8                            | 9         |            |
|                                     |                |                                       |       | 4                 | 5                            | 6         | GIFTCARD € |
|                                     |                |                                       |       | 1                 | 2                            | 3         | PIN €      |
| Totaalbedrag:                       |                |                                       | 55,50 | 0                 | 00                           | ,         | CONTANT €  |

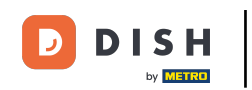

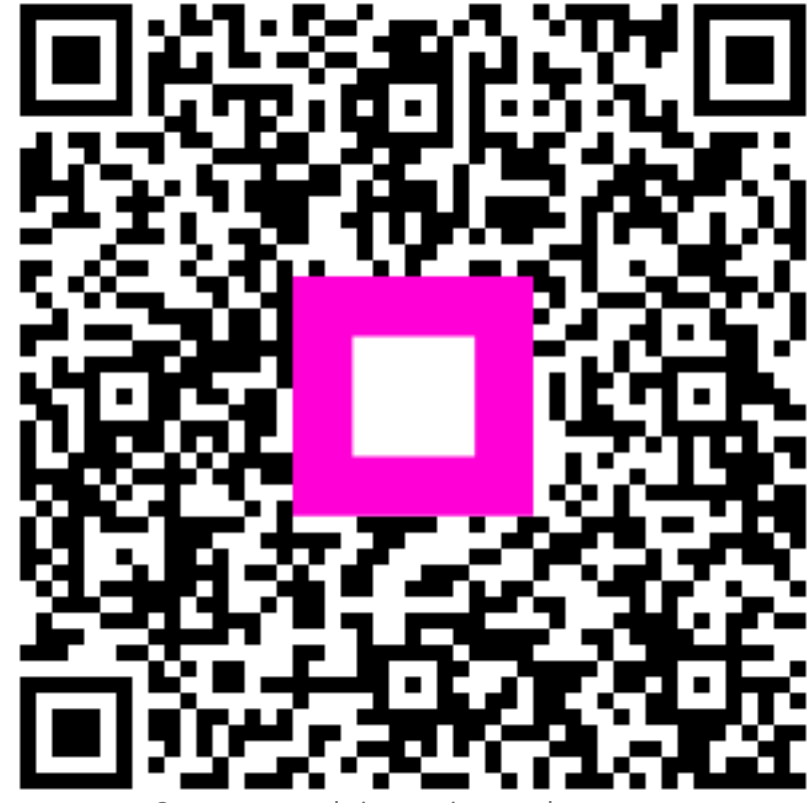

Scan om naar de interactieve speler te gaan